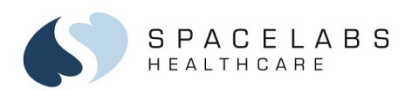

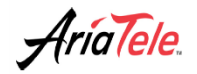

Telemetry Transmitter (96281)

**Quick Start Guide** 

© 2015 Spacelabs Healthcare

073-0377-00 Rev. C

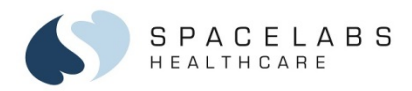

# **Options**

# The AriaTele<sup>™</sup> Telemetry Transmitter is available in three options:

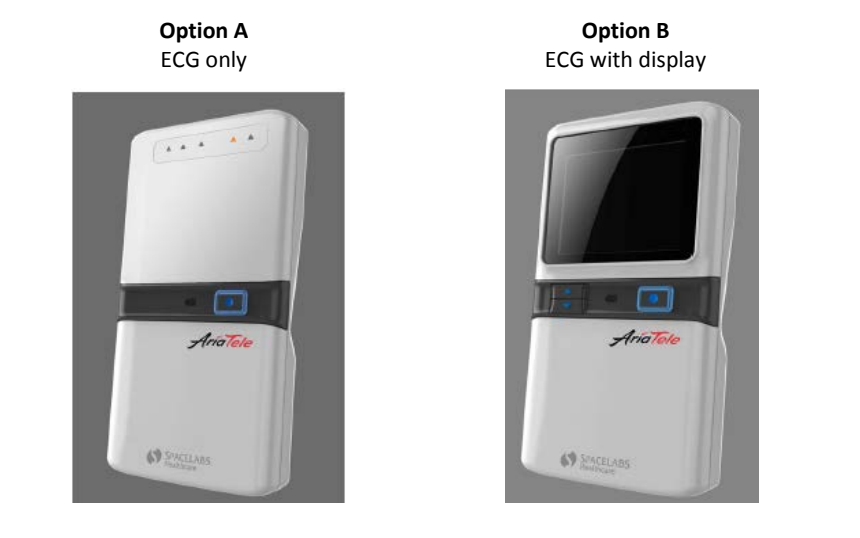

**Option C** ECG with display and SpO<sub>2</sub>

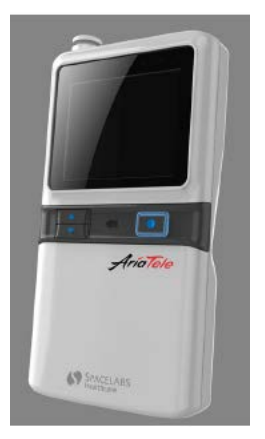

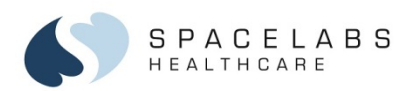

# Setup

## To set up telemetry patient monitoring:

- 1. Prepare the patient:
  - To remove any dirt, oils, lotions, and so forth, clean the skin with soap and water or an alcohol pad.
  - To remove any hair, shave the skin.
  - To remove the dead cell layer, gently abrade the skin.
- 2. Attach fresh, moist electrodes to the lead wires.
- 3. Attach the electrodes to the patient.
- 4. Insert two AA batteries into the battery compartment in the back of the transmitter. The display (options B and C) shows the ECG signal within five seconds of inserting the batteries.

NOTE: Follow your current hospital protocol and workflow to admit the patient to the Central Station

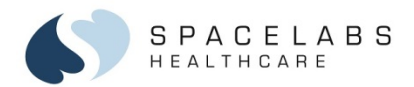

# ECG Mode (Options B and C)

- ECG HR Green numbers with a red heart
- SpO<sub>2</sub> Yellow SpO<sub>2</sub> % value (option C only)

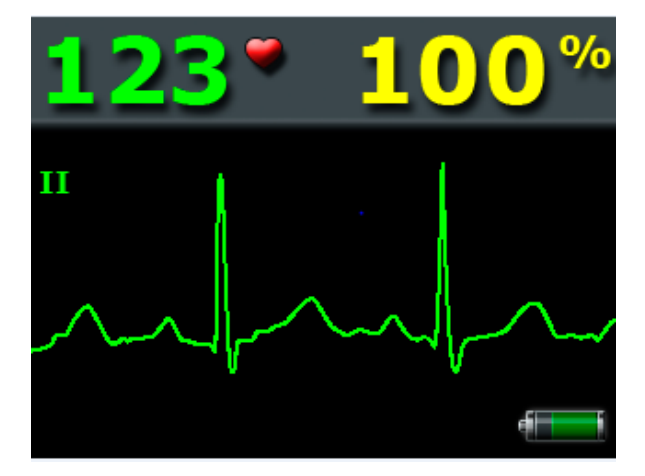

WARNING: Do not use the transmitter display for continuous patient monitoring. Use the display patient data only to check the signal quality of the transmitter.

© 2015 Spacelabs Healthcare

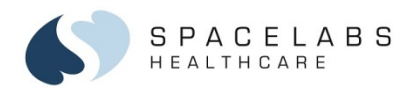

# SpO<sub>2</sub> Mode (Option C)

# To initiate SpO<sub>2</sub> monitoring:

- 1. Connect the  $SpO_2$  adaptor cable to the  $SpO_2$  port.
- 2. Place the  $SpO_2$  sensor on the finger of the patient.
- 3. The SpO<sub>2</sub> display automatically shows on the transmitter.
  - SpO<sub>2</sub> pulse rate Yellow number with a yellow asterisk
  - SpO<sub>2</sub> value Yellow SpO<sub>2</sub> % value
  - Signal quality indicator Blue bars
  - SpO<sub>2</sub> yellow pleth waveform

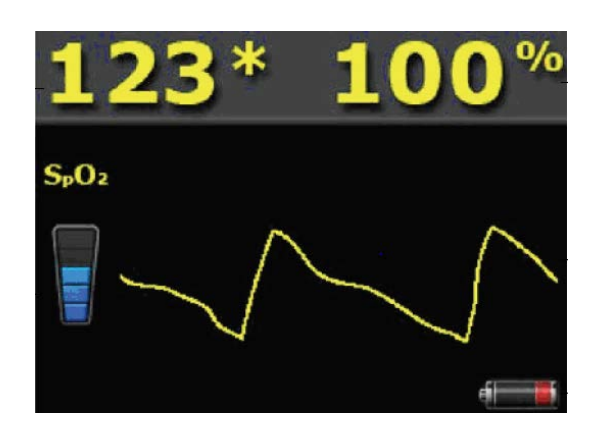

NOTE:  $SpO_2$  automatically shows on the Xhibit<sup>TM</sup> Central Station when the  $SpO_2$  cable is connected to the transmitter. To show  $SpO_2$  on Ultraview  $SL^{TM}$  monitors, select ECG > CHANNEL FORMAT >  $SpO_2$  ON/OFF.

© 2015 Spacelabs Healthcare

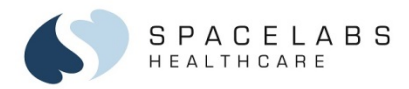

## **Lead Fault Indicators**

Lead fault indicators on the top front of the transmitter flash orange when a lead wire is disconnected from the electrode or removed from the transmitter.

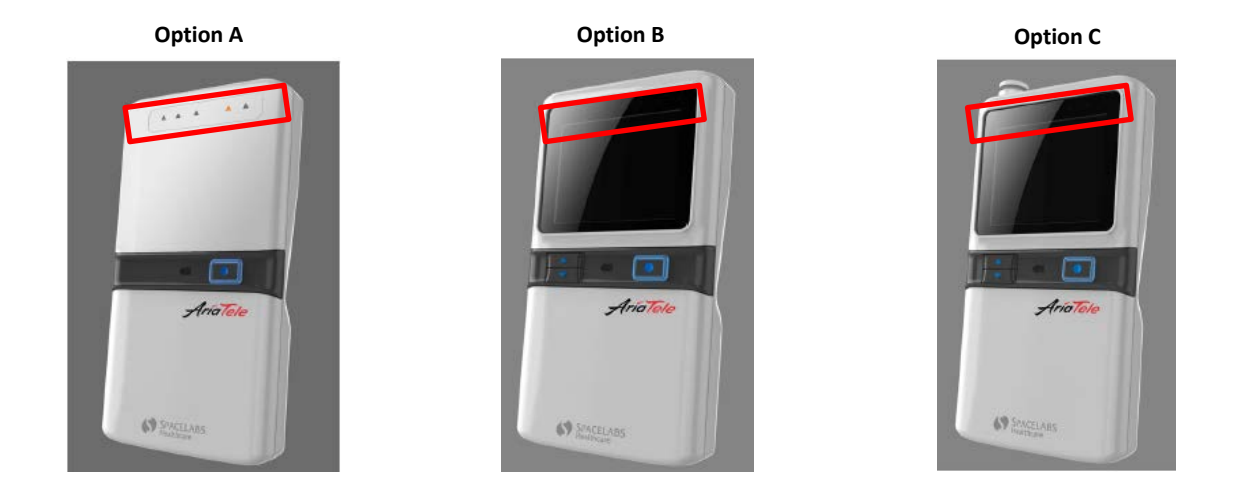

© 2015 Spacelabs Healthcare

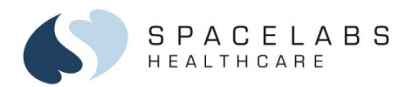

# Up and Down Controls (Options B and C)

To show waveform views:

- 1. Press and hold the up and down arrow buttons for three seconds to activate the display.
- 2. Press the down arrow button to scroll through the waveform views in the order that follows:

```
\mathsf{Lead} \: \mathsf{II} \to \mathsf{V} \to \mathsf{Lead} \: \mathsf{I} \to \mathsf{Lead} \: \mathsf{III} \to \mathsf{SpO}_2
```

3. To scroll through the waveform views in reverse order, press the up arrow button.

NOTE: The display turns off after 60 seconds of inactivity.

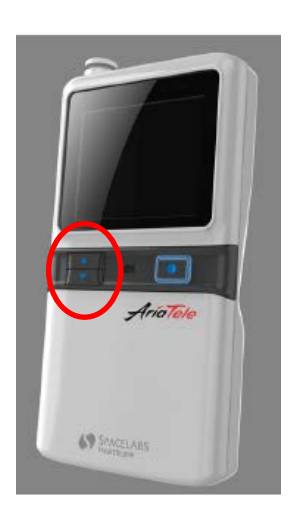

7

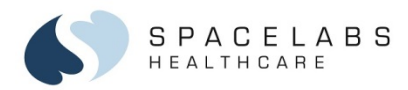

#### **Lead Wire Grouper**

The lead wire grouper connects all lead wires to the AriaTele Telemetry Transmitter at once. You can use the transmitter with or without the lead wire grouper.

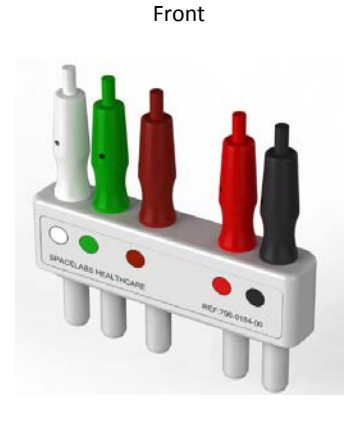

Back

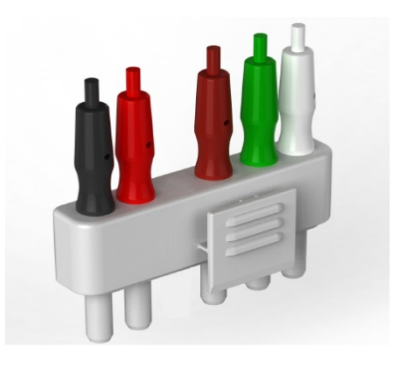

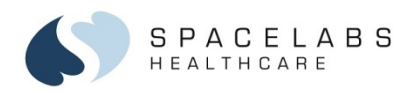

# **Action Button**

# To generate a patient event/ECG strip recording:

- 1. Press and hold the Action button for approximately two seconds.
  - Lead fault indicators blink on and off twice.
  - On the Xhibit<sup>™</sup> Central Station, the Patient Event message shows in the waveform zone.

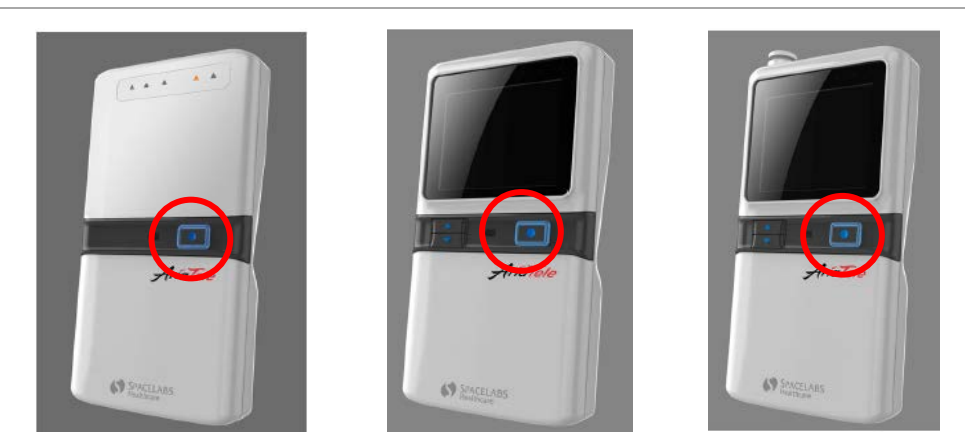

NOTE: To enable the strip recording feature, refer to your Central Station Operations Manual. The patient event is sent to the *Clinical Access* > *Alarms* view if the *Patient Event* message is given an alarm priority in the *Xhibit*<sup>™</sup> Central Station *Biomed* menu.

© 2015 Spacelabs Healthcare

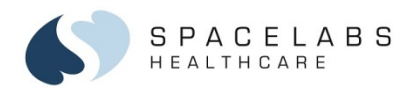

# **Battery Status Indicator**

When the transmitter batteries are low:

- The battery icon on the display turns red (options B and C).
- The low battery LED flashes orange and the display is not accessible when approximately one hour of battery life remains.
- A Low Battery message shows at the Central Station.

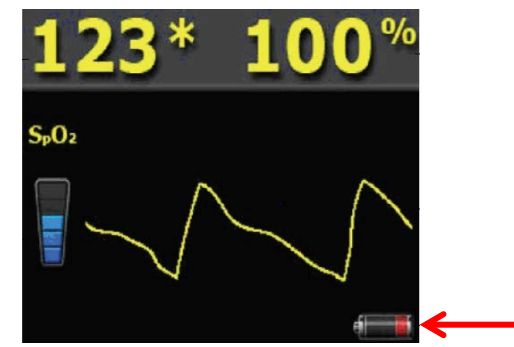

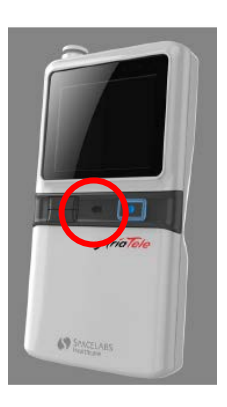

NOTE: Remove the batteries when the transmitter is not in use.

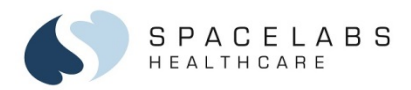

# **Cleaning and Disinfecting**

## **LCD Display**

Clean the display with a soft cloth moistened with either 70% isopropyl alcohol solution or soapy water. Obey your hospital protocol for the handling of blood and body fluids.

#### **Transmitter and Accessories**

Use only the cleaning solutions that follow:

- Mild soap and water solution
- U.S. Pharmacopoeia (USP) green soap
- Sodium hypochlorite solution (1:10 dilution of household chlorine bleach in water)
- Phenolic germicidal detergent (1% aqueous solution)
- Gluteraldehyde (2.4%) (Cidex)
- Isopropyl alcohol (70% solution)
- Steriplex

CAUTION: Do not use Accelerated Hydrogen Peroxide (AHP) and quaternary ammonia-based products. Quaternary ammonia germicidal products include Cavicide, Virex, Virex 256, SaniCloth, and SaniCloth Plus. Do not autoclave.

© 2015 Spacelabs Healthcare

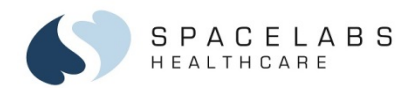

**NOTE:** This document is intended as a quick start guide for the AriaTele<sup>™</sup> Telemetry Transmitter. For more detailed information, refer to the AriaTele Telemetry Transmitter Operations Manual (P/N 070-2451-xx).

#### **Contact Information**

Technical Support: <u>1-800-522-7025</u> Available 24 hours a day and 7 days a week.

Field Service Engineer:

Clinical Education Consultant:

Sales Representative:

© 2015 Spacelabs Healthcare